## How to upload photos into Flick: Step by step!

Futurescape City Tours 2012

# 1. Creating a **flickr** account

If you already have a flickr account, proceed to Sign In. Otherwise, go to http://www.flickr.com and click on Sign Up on the upper right of the screen.

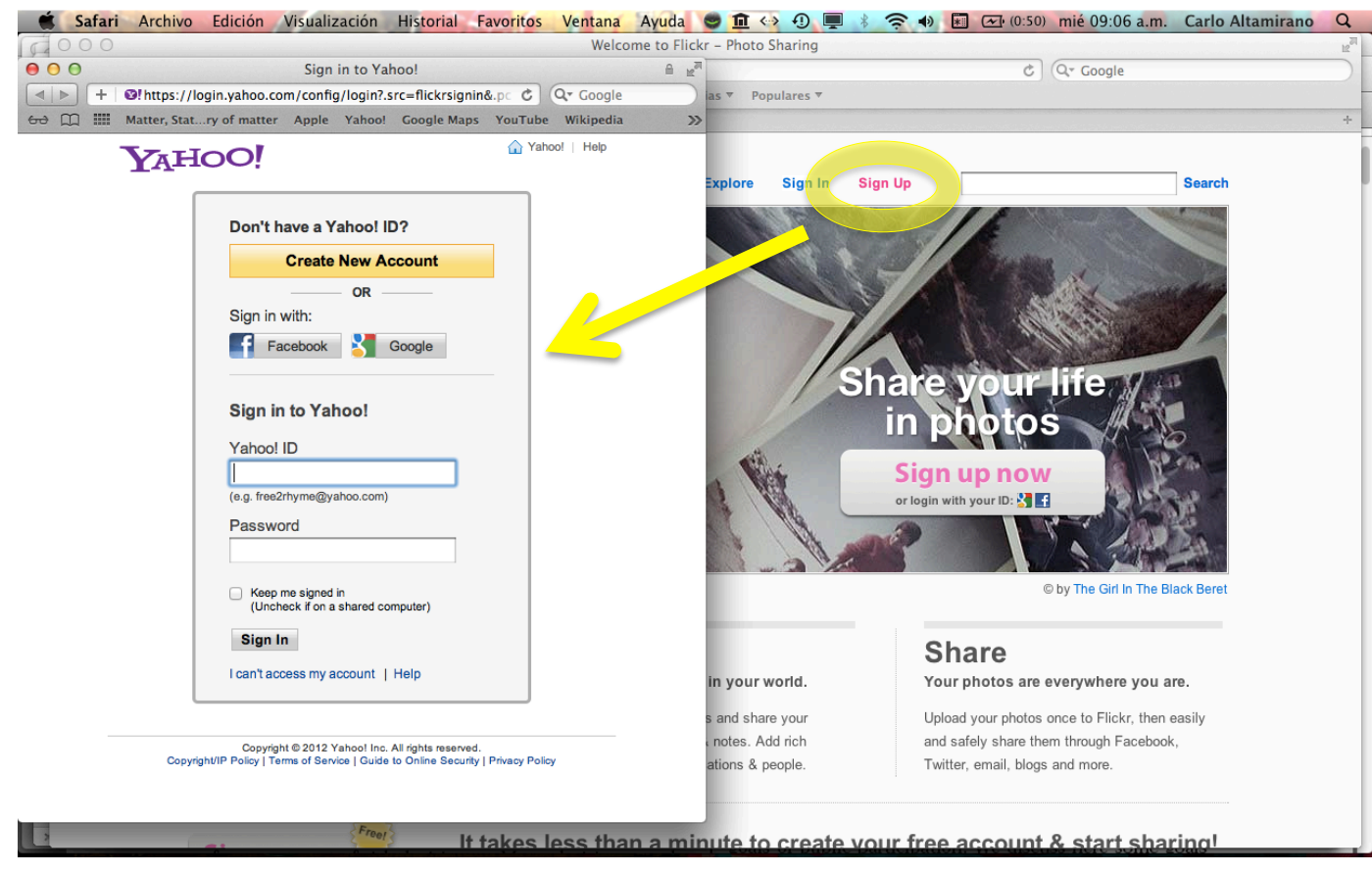

You may sign in with your Yahoo, Gmail or Facebook account.

## 2. Start uploading your pictures!

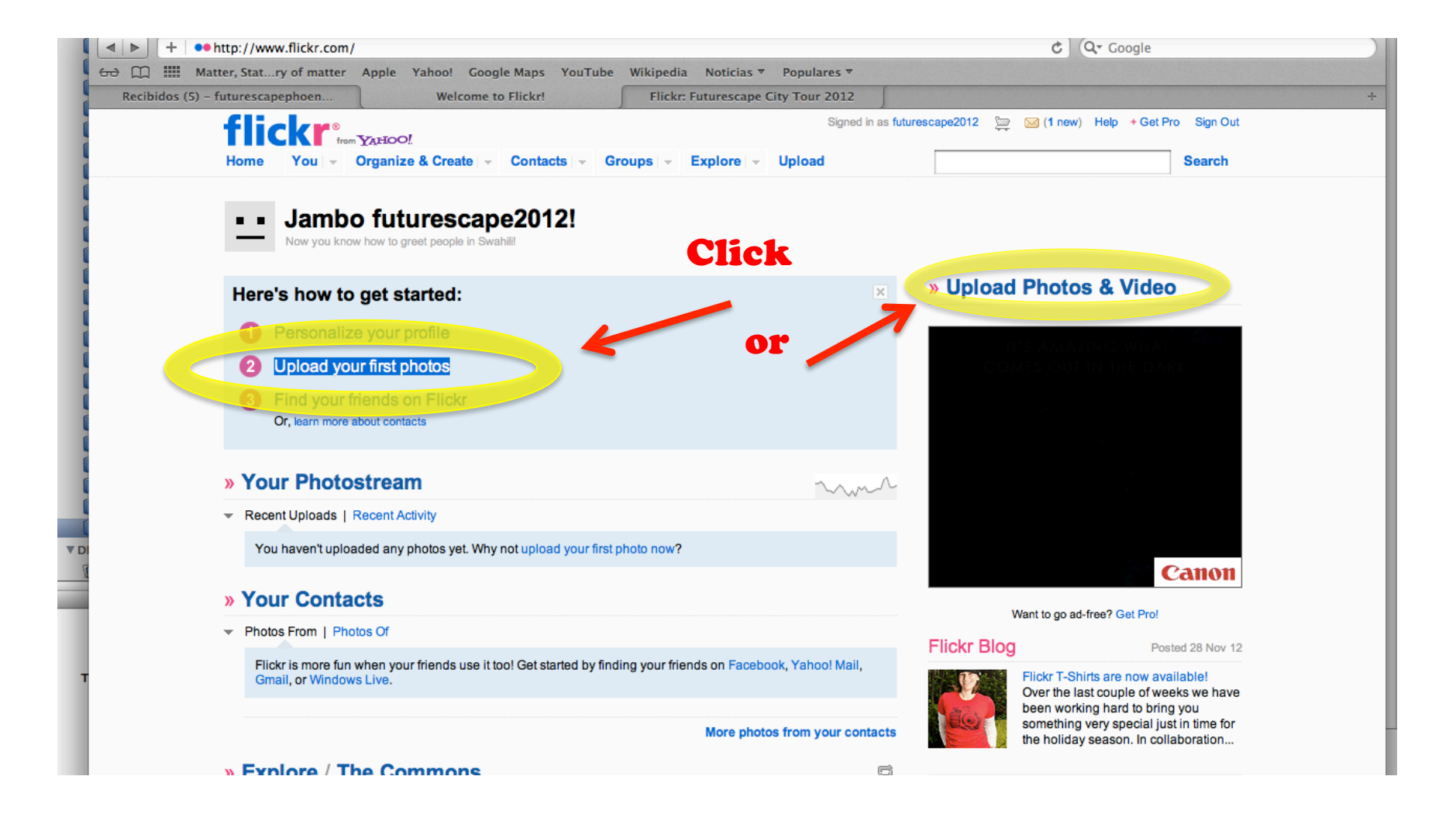

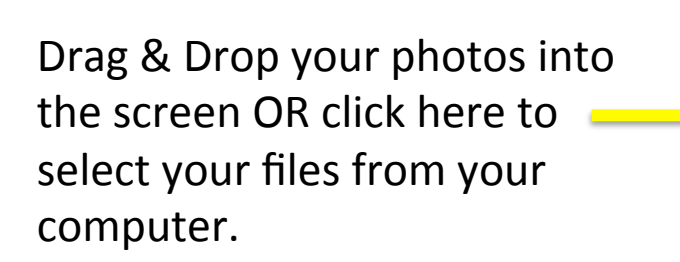

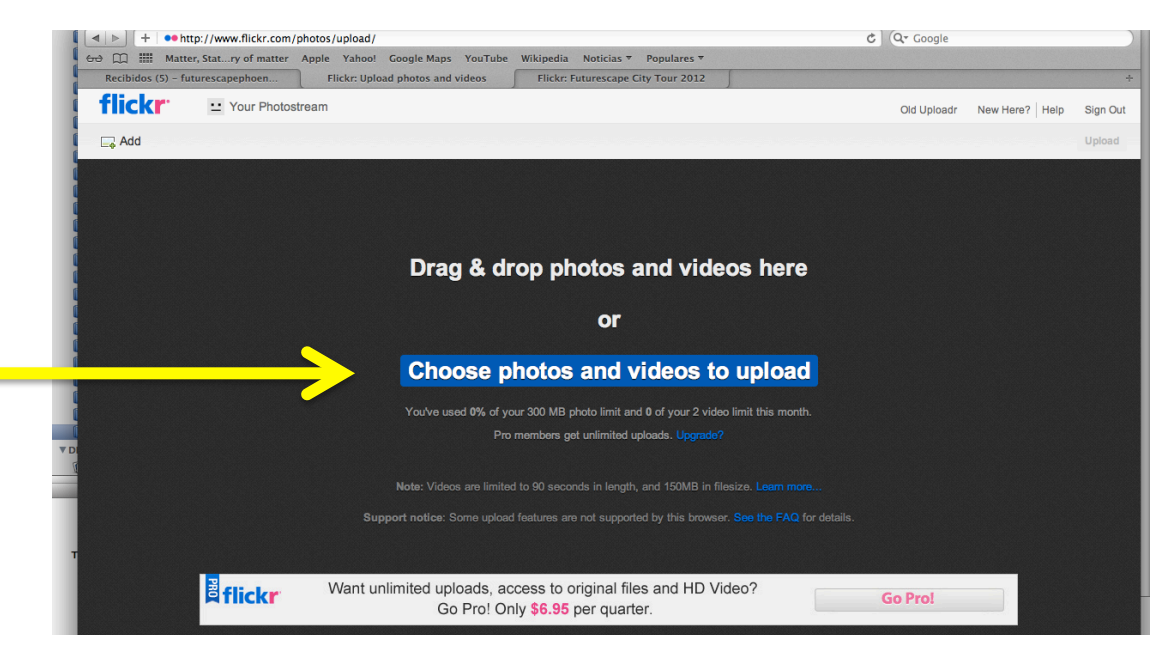

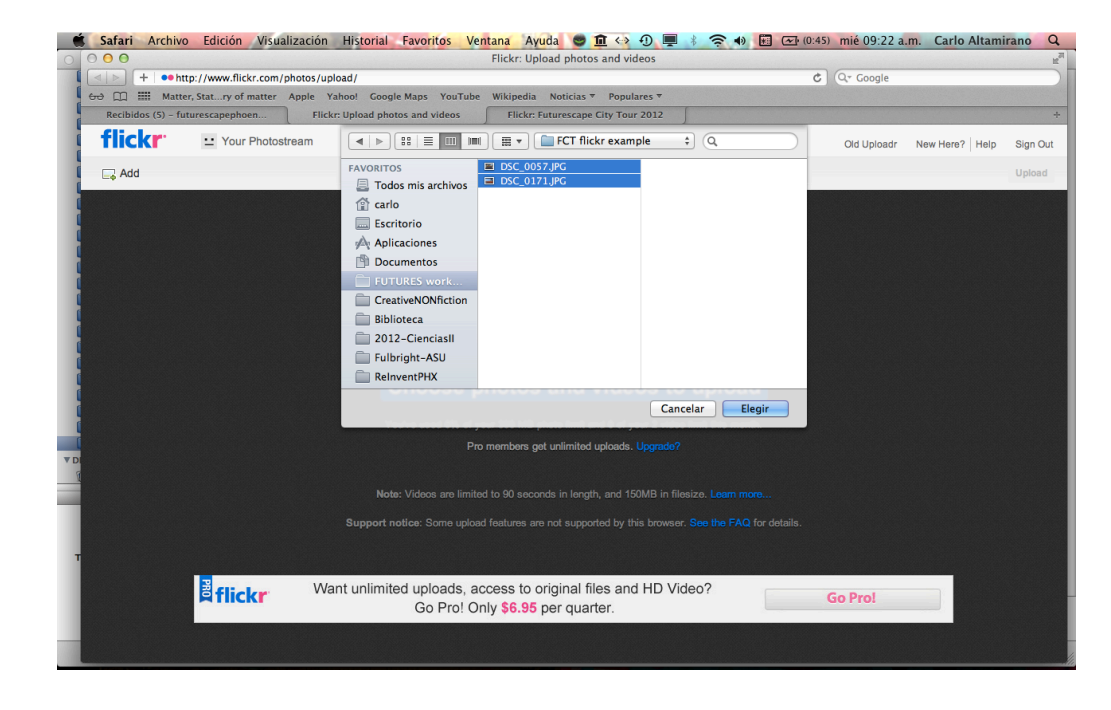

#### Select ALL your photos you want to upload.

### 3. Add captions & tags to EACH photo!

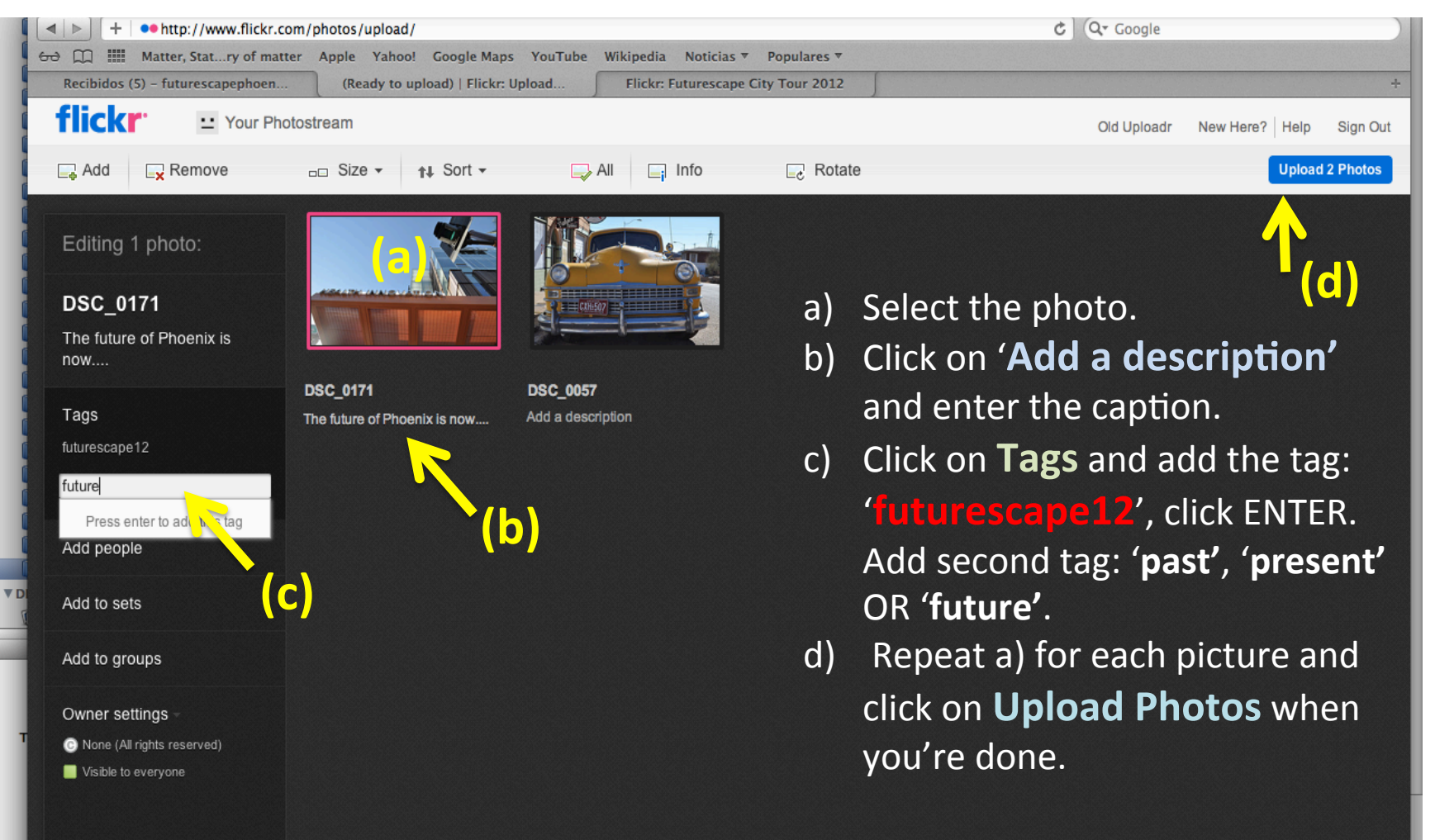

## 4. Add photos to the GROUP

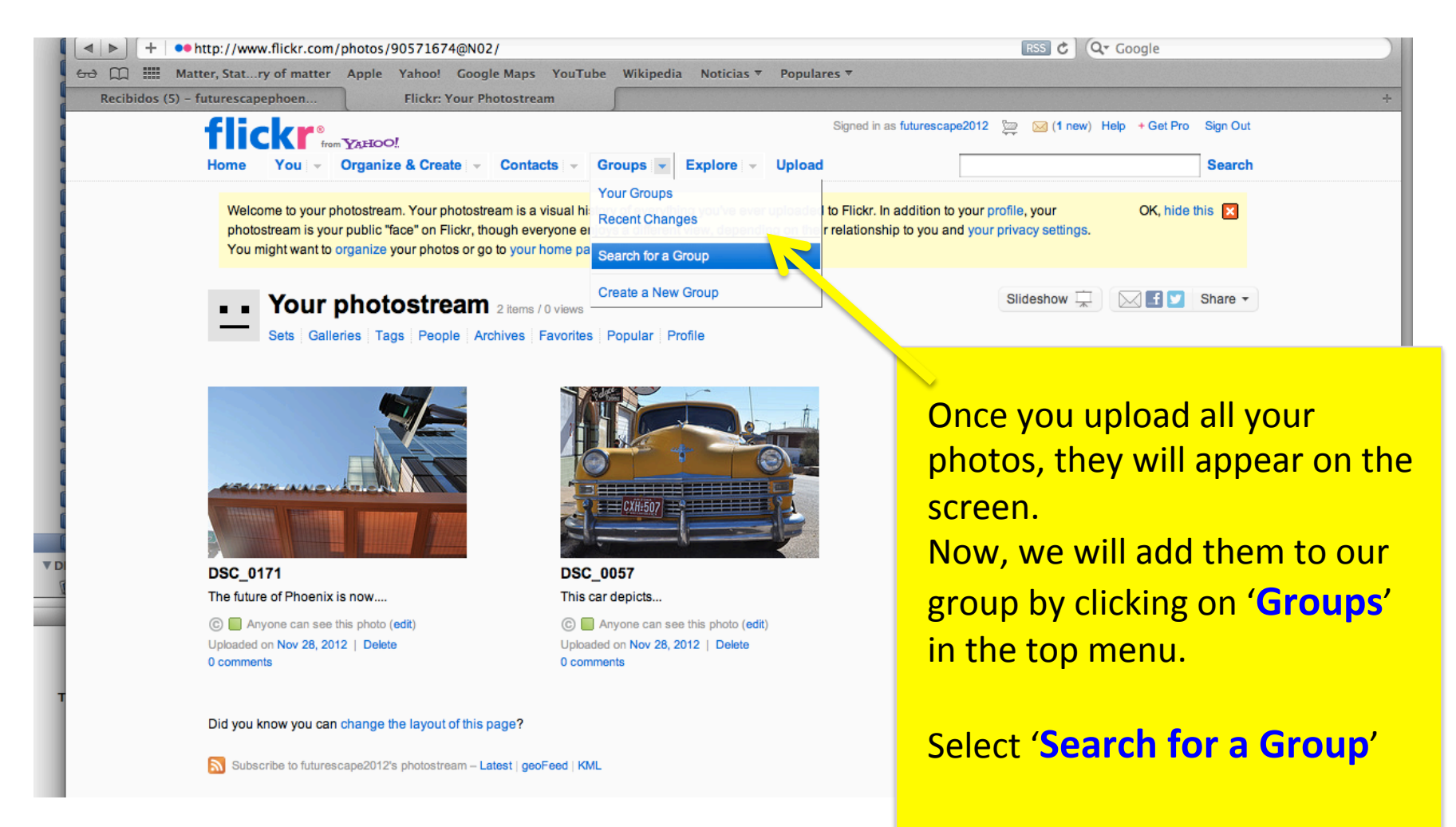

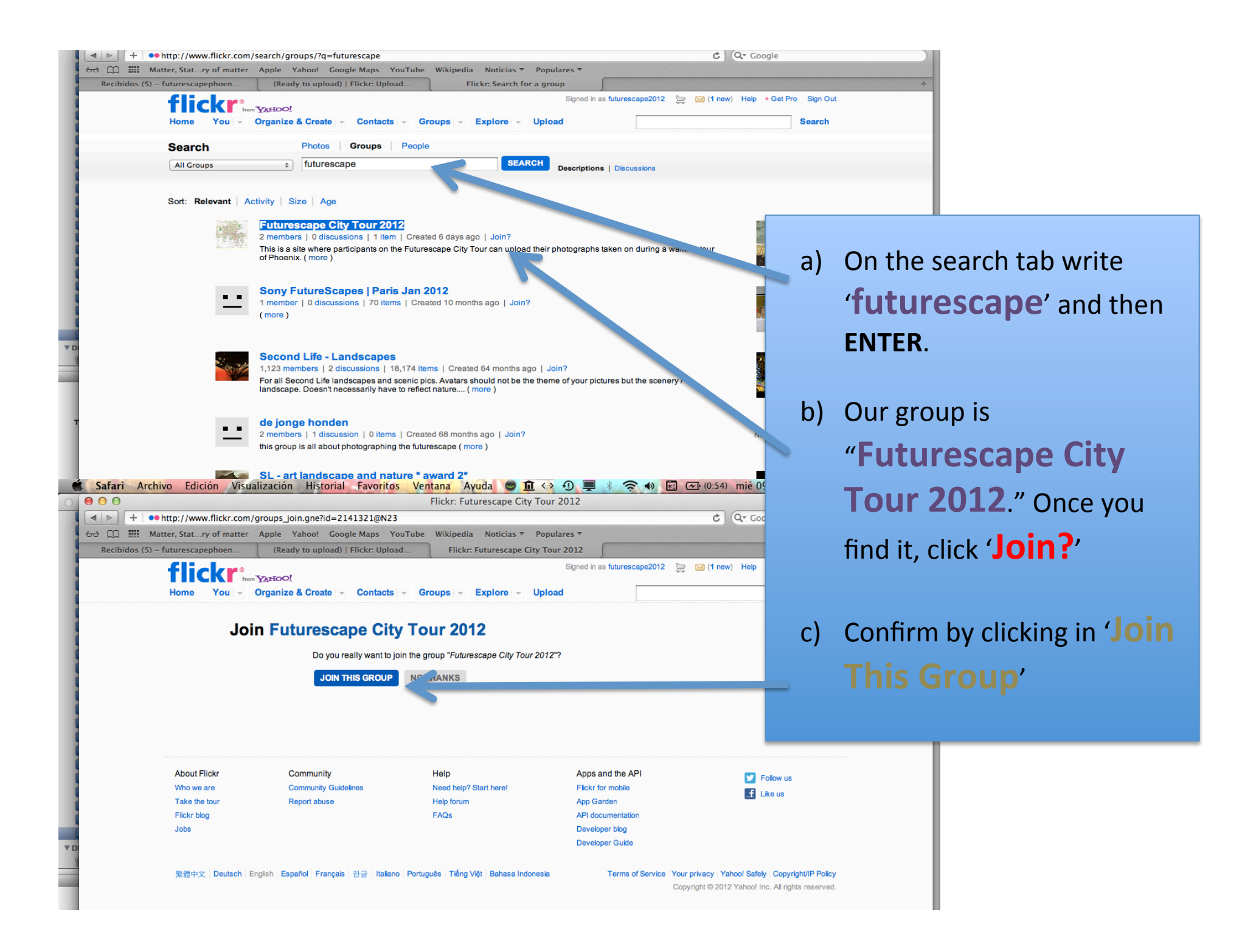

![](_page_7_Picture_0.jpeg)